# ちゅピCOM Air-LANサービスご利用ガイド

#### ご利用前に本書をお読みいただき、正しくお使いください。 お読みになった後は、いつでも見られるようにお手元に大切に保管してください。

<sup>地域アツアツ</sup> ちゅピCOM

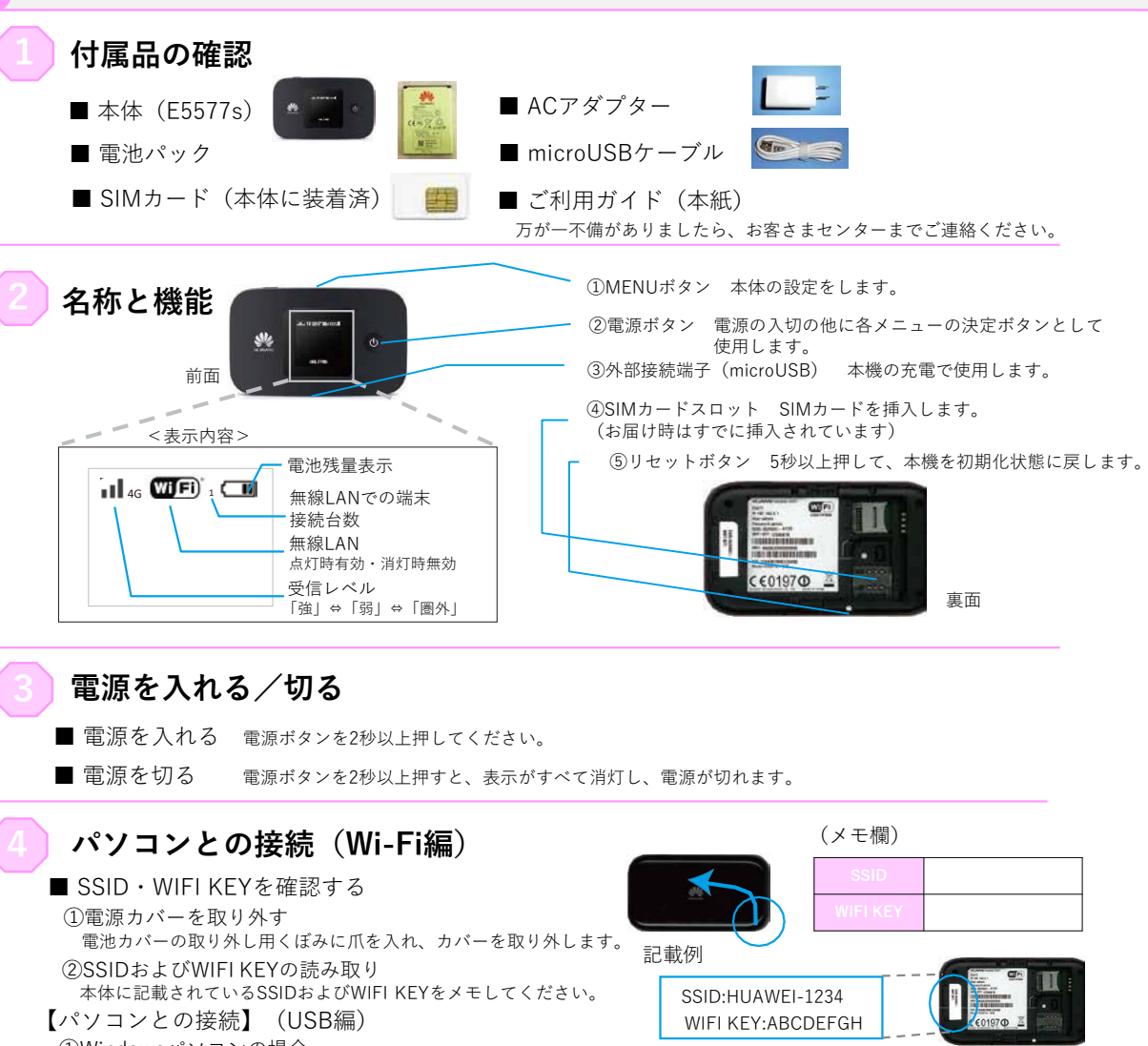

①Windowsパソコンの場合

本機の外部接続端子とパソコンをmicroUSBケーブルで接続してください。自動的にドライバーソフトがインストールされ、 インターネットに接続可能となります。

②Macパソコンの場合

本機の外部接続端子とパソコンをmicroUSBケーブルで接続してください。本機のアイコンが表示され自動的にフォルダが開き ます。本機のアイコンをダブルクリックするとドライバーソフトがインストールされ、ご利用いただけるようになります。

#### Windows10のWi-Fi設定方法

#### Step1

タスクバーから無線LANのアイコンを 選択(クリック)してください。

# Step2

メモした「SSID」を選択(クリック)し、 「自動的に接続」にチェックを入れた上で、 右横の「接続」を押して(クリック)して ください。

#### Step3

次に「ネットワークセキュリティキーの 入力」の画面が表示されたら、メモした 「WIFI KEY」を入力してください。

## Step4

「このネットワーク上の他のPC、デバイス、 コンテンツを探し、プリンターやTVなどの デバイスに自動的に接続しますか?」と 表示された場合、「はい」「いいえ」どちら を選択いただいても構いません。

### Step5

選択した「SSID」の下に「接続済み」と 表示されていることを確認してください。

#### Windows8.1のWi-Fi設定方法

# Step1

パソコン画面右側で右から左へマウスを移動 もしくは指で画面右側に指を置き内側に向か ってスワイプさせて「チャーム」を表示させ てください。その中から「接続」を選択 (クリック)してください。

#### Step2

無線LANのアイコンを選択(クリック) してください。

#### Step3

メモした「SSID」を選択(クリック)し、 「自動的に接続」にチェックを入れた上で、 右横の「接続」を押して(クリック)して ください。

#### Step4

次に「ネットワークセキュリティキーの 入力」の画面が表示されたら、メモした 「WIFI KEY」を入力してください。

#### Step5

「このネットワーク上の他のPC、デバイス、 コンテンツを探し、プリンターやTVなどの デバイスに自動的に接続しますか?」と 表示された場合、「はい」「いいえ」どちら を選択いただいても構いません。

#### Step6

選択した「SSID」の下に「接続済み」と 表示されていることを確認してください。

#### MENUボタン アイコンメニューから「設定」 Step1 Step1 をタッチしてください。 「スタート| ⇒「コントロールパネル| ⇒ メニューバーのアップルメニューから 「Wi-Fi」をタッチして、 ■ MENUボタンから本体の設定などが行えます。 「ネットワークとインターネット| ⇒ 「システム環境設定…」を選択(クリック) 「Wi-Fi」の画面を表示させ、 MENUボタン・・項目選択 電源ボタン・・決定 「ネットワークと共有センター」の順番に 「ネットワークを選択」から してください。 【MENU画面1項目】 選択(クリック)してください。 メモした「SSID」をタッチ Step2 してください。 Step2 「パスワード入力」と表示され 「システム環境設定」の「ネットワーク」 たら、メモした「WIFI KEY」 を選択(クリック)してください。 Device info Step3 「ネットワークに接続」を 本体のSSID・WIFI KEYが確認できます。 を「パスワード」の欄に入力 選択(クリック)してください。 してください。 Men () 「Wi-Fil の画面に戻ったら、 Share Cox ■2D Barcode 「ネットワーク」の左側から「Wi-Fi」(もし Step3 WI-FI Key・ 表示された二次元パーコード を読み取るとWI-FI Keyが表示されます。 Huawel HiLink・ ちゅピ C O M Air-LAN では使用しません。 ■Wi-Fi band 選択した「SSID」の左横に くは「AirMac」)を選択し、「Wi-Fiを入に Wi-Fiで使用する周波数を選択できます。 チェックマークが入っている する|を押して (クリック) してください。 メモした「SSID」を選択(クリック)し、 ----ことを確認してください。 「自動的に接続」にチェックを入れた上で、 Step4 右横の「接続」を押して(クリック)して WPS Near Oak WPSを選択後、接続したいWi-Fi対応機器 (WPS対応)の 設定を行うと簡単にWi-Fi 接続設定が行えます。 ください。 「ネットワーク名」のメニューを開き、 Data roaming メモした「SSID」を選択(クリック)して Wi-Fi extender ご使用できません ちゅビCOM Air-LANでは使用しません。 「設定」をタッチしてください。 Step4 ください。 Step5 「Wi-Fi」をタッチして、Wi-Fi 安心リモートサポート 次に「ネットワークセキュリティキーの の一覧からメモした「SSID| $[W_i-F_i x y + \nabla - \phi^{H}_i W_{E_i}] = 0$ 入力|の画面が表示されたら、メモした ◎パソコン、インターネットなど初期設定から使い方 をタッチしてください。 「WIFI KEY」を入力してください。 にはWPA2パスワードが必要です。| と までサポートします。◎その他、無線LAN・プリンタ等 の周辺機器やタブレット・スマートフォン等のモバイル 「パスワード入力」と表示され 表示されたら、「パスワード」のところに 端末、ゲーム機などのサポートも可能です。 たら、メモした「WIFI KEY」 メモした「WIFI KEY」を入力してください。 Step5 を「パスワード」の欄に入力 【月額利用料金】 設定したら「接続」を押してください。 してください。 選択した「SSID」の下に「接続済み」と 500円(税抜き)※別途消費税が必要です Step6 表示されていることを確認してください。 「Wi-Fi」の画面に戻ったら、 <メリット> ●サポート時間延長 9:00~21:00(年中無休) 選択した [SSID] の 左横に 「ネットワーク」の画面に戻って、状況が ●専用電話番号を設置 チェックマークが入っている 「接続済み」と表示されていることを確認 ことを確認してください。 (注) Air-LANにはリモート(遠隔)は対応していません。 してください。 ■お問い合わせは ちゅピCOMサービス、ご契約に関するお問い合わせは、ちゅピCOMお客さまセンターまで インターネットで https://www.chupicom.ip 0800-555-2525 9:00~18:00 (年年無供) URL https://www.chupicom.jp ちゅピCOM 検索はカンタン! 検索

株式会社ちゅビCOMふれあい 〒730-0854 広島市中区土橋町7番1号